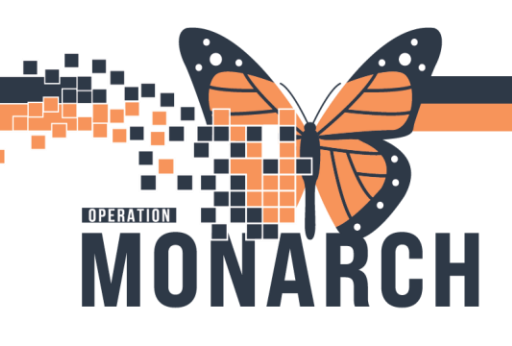

## INPATIENT NURSES CARING FOR ED HOLDS HOSPITAL INFORMATION SYSTEM (HIS)

- Open the PowerChart application and go to CareCompass on the toolbar.
- If you do not have that location in your Patient List dropdown, use List Maintenance to pull in the location you need and hit Next.

|               |                                                      |                        |           |                    |                                     |            |              | 🗎 Recent 👻          | Name Q,               |
|---------------|------------------------------------------------------|------------------------|-----------|--------------------|-------------------------------------|------------|--------------|---------------------|-----------------------|
| CareCompass   |                                                      |                        |           |                    |                                     |            |              | 🔄 🔂 Full screen 🛛 🗎 | Print 🧳 41 minutes ag |
|               | م 🔍 💽 🔹 🔹 🔿                                          |                        |           |                    |                                     |            |              |                     |                       |
| Patient List: | ED Hold 🛛 💙 🔀 List Maintenance 🕂 🕂 Add Patient 💰 Est | ablish Relationships   |           |                    |                                     |            |              |                     | Ø 0                   |
| A Location    | Patient                                              | Val                    | Care Team |                    |                                     | Activities | Plan of Care |                     |                       |
| OBS 6 - A     | ZZTEST, NB FEMALE CHRISTMAS                          |                        | -         |                    | _                                   |            | -            |                     | /                     |
|               | No Relationship Exists                               | D Modify Patient Lists |           |                    | Patient List Type                   |            |              | ×                   |                       |
| OBS 7 - A     | ZZTEST, INPTCUTOVER                                  | Available lists:       |           | Active lists:      | Select a patient list ty            | pe         |              |                     |                       |
|               | No Relationship Exists                               |                        | ]         | NFS Brock Surgical | Assignment (Ancilla                 | yì         |              |                     |                       |
| RESUS 2 - A   | ZZTESTFRANCES, FRANCIS<br>27vrs   Fernale   =        |                        |           | WS ED Hold         | Custom<br>Location                  |            |              |                     |                       |
|               | No Relationship Exists                               |                        |           |                    | Medical Service<br>Provider Group   |            |              |                     |                       |
| OBS 9 - A     | ZZTEST, EDHOLDTWO<br>SSyrs   Female                  |                        | Add       |                    | Query<br>Relationship<br>Schedulard |            |              |                     |                       |
|               | No Relationship Exists                               |                        | Remove    |                    | Scheduled                           |            |              |                     |                       |
| OBS 12 - A    | ZZTEST, NB FEMALE ASHLEY<br>20d Female -             |                        |           |                    |                                     |            |              |                     |                       |
|               | No Relationship Exists                               |                        |           |                    |                                     |            |              |                     |                       |
|               |                                                      |                        |           |                    |                                     |            |              |                     |                       |
|               |                                                      |                        |           |                    |                                     |            |              |                     |                       |
|               |                                                      |                        |           | New                |                                     |            |              |                     |                       |
|               |                                                      |                        |           |                    |                                     | 8          | ack Next F   | Rnish Cancel        |                       |
|               |                                                      |                        |           |                    |                                     |            |              |                     |                       |
|               |                                                      |                        |           |                    |                                     |            |              |                     |                       |
|               |                                                      |                        |           |                    |                                     |            |              |                     |                       |
|               |                                                      |                        |           |                    |                                     |            |              |                     | 1                     |

• Filter down to the site and ED Hold location that you are working in.

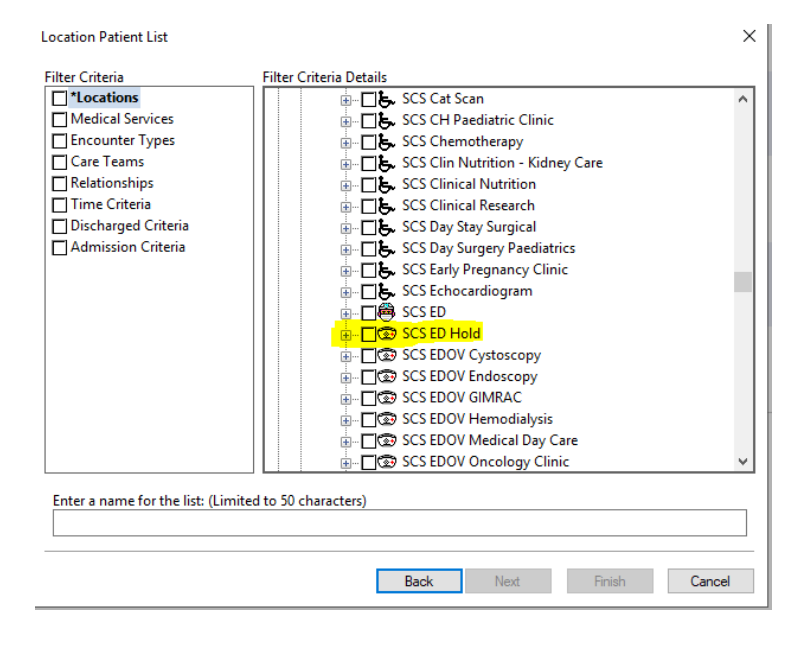

V1 20/02/2025

niagarahealth

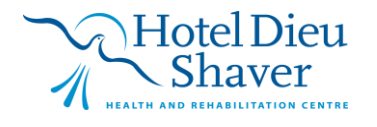

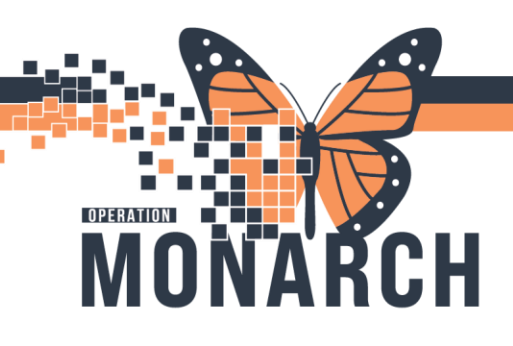

## INPATIENT NURSES CARING FOR ED HOLDS HOSPITAL INFORMATION SYSTEM (HIS)

• Move the new list over to available lists and you should see it in the Patient List dropdown.

| PowerChart Organizer for Cooke, Rachael |             |                      |                  |           |           |               |           |          |           |            |            |        |          |            |          |        |
|-----------------------------------------|-------------|----------------------|------------------|-----------|-----------|---------------|-----------|----------|-----------|------------|------------|--------|----------|------------|----------|--------|
| Task                                    | Edit        | View                 | Patient          | Chart     | Links     | Notifications | Naviga    | ation    | Help      |            |            |        |          |            |          |        |
| 🗄 🚮 Ho                                  | me 🌇        | MyExpe               | rience 🌇         | Ambula    | tory Orga | nizer 🌃 Auto  | text Copy | / 🛓 P    | atient Li | st 🤎       | Cardiova   | scular | 🎁 Case   | Selection  | n 🌇 Dyna | amic W |
| Sus                                     | pend        | S <sup>\$</sup> Char | ges <i>ទ C</i> h | arge Enti | y 🛃 Exit  | : 🔝 Calculato | r 🔏 Me    | essage ( | Sender    | R 🍯        | Hoc IIIIII | Medica | tion Adm | ninistrati | on 🍯 Sp  | ecimer |
|                                         |             |                      |                  |           |           |               |           |          |           |            |            |        |          |            |          |        |
| CareO                                   | ompa        | s                    |                  |           |           |               |           |          |           |            |            |        |          |            |          |        |
| #                                       |             | NFS E                | Brock Sur        | gical     |           | 6             |           |          |           |            |            |        |          |            |          |        |
| Patie                                   | nt List:    | WS E                 | D Hold           |           | 💥 Li      | st Maintenan  | ce 🕂      | Add F    | Patient   | <u>s</u> ? | Establis   | h Rela | tionship | s          |          |        |
| Le                                      | ▲<br>cation | 0001                 | Patient          |           |           |               |           |          |           |            |            | Vis    | sit      |            |          |        |

- Click on it and now you will see all of the patients in the Hold location and you can establish a relationship with that patient.
- \*\*Note\*\* If you want to see just the patients you are caring for, hit the + beside the ED Hold location and select the rooms you want.

| Location Patient List             |                                         | $\times$ |
|-----------------------------------|-----------------------------------------|----------|
| Filter Criteria                   | Filter Criteria Details                 |          |
| T *Locations                      | SCS ED Hold                             | ^        |
| Medical Services                  |                                         |          |
| Encounter Types                   |                                         |          |
| Care Teams                        | i                                       |          |
| Relationships                     | i                                       |          |
| Time Criteria                     |                                         |          |
| Discharged Criteria               |                                         |          |
| Admission Criteria                |                                         |          |
|                                   |                                         |          |
|                                   | 📋 🗖 🗐 🗐 🖬 🖬                             |          |
|                                   | i <b></b> A17                           |          |
|                                   | 📄 🔂 🔂 🔂 🔂 🔂 🔂                           |          |
|                                   | 📄 🔂 🔂 🔂 🔂 🔂 🔂                           |          |
|                                   |                                         |          |
|                                   |                                         |          |
|                                   |                                         |          |
|                                   |                                         |          |
|                                   |                                         | ~        |
|                                   |                                         |          |
| Enter a name for the list: (Limit | ed to 50 characters)                    |          |
|                                   |                                         |          |
|                                   |                                         |          |
|                                   | Back Next Finish                        | Cancel   |
|                                   | 1 1 M 1 1 M 1 1 M 1 M 1 M 1 M 1 M 1 M 1 |          |

niagarahealth

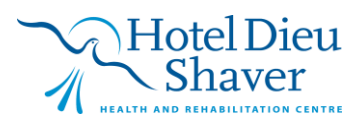

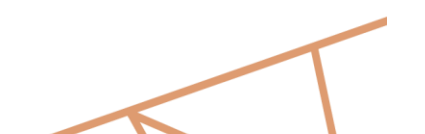

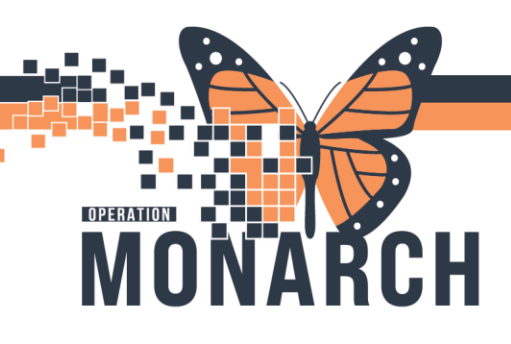

## INPATIENT NURSES CARING FOR ED HOLDS HOSPITAL INFORMATION SYSTEM (HIS)

## How to Discharge an admitted patient while located in the ED

The patient will need to be discharged using the Discharge mPage and then the Discharge tab under End Visit. This will take you to the same Discharge Encounter conversation that you see in PM conversation.

If you need help, please ask an ED nurse, they would be happy to help.

| Admission                                              | $\times$ | Handover                           | ×              | Demographics         |                      | harge X       |
|--------------------------------------------------------|----------|------------------------------------|----------------|----------------------|----------------------|---------------|
| Documentation (0)                                      | ¥        | Discharge Plan                     | ining          |                      |                      |               |
| <ul> <li>Discharge Medications</li> <li>(0)</li> </ul> | ^        | Case Manager<br>NHS Test 02, Case  | e Manager      |                      |                      |               |
| * Orders (15)                                          |          |                                    |                |                      |                      |               |
| Documents                                              |          | Care Team                          |                |                      |                      |               |
| Outstanding Orders                                     | 10       |                                    |                |                      |                      |               |
| Allied Health<br>Instructions Demo                     |          | Role / Relationship<br>Cross Visit |                | A                    |                      | Contact       |
| Changes To My<br>Routine                               |          | Primary Care Phy                   | sician         |                      |                      | TEST, PROVII  |
| How I Might Feel and<br>What To Do                     |          | Problem List                       |                |                      |                      |               |
| Transfusion Info                                       |          |                                    | Maria Dal      |                      |                      |               |
| C-HOBIC                                                |          | ★ Required Activity                | on. More De    | Lalis                |                      |               |
| C-HOBIC<br>Documentation                               |          | () No Chronic pr                   | oblems docu    | mented. Document 'No | Chronic Problems' or | add a problem |
| Create Note                                            |          |                                    |                |                      |                      |               |
| Inpatient Discharge<br>Instructions                    |          | Classification Me                  | dical and Pa   | tient St. 🗸          | Add as This          | Visit 🗸 Se    |
| WH Discharge Instructions                              |          |                                    |                |                      |                      |               |
| Newborn Inpatient<br>Discharge Instructions            |          | No Results Found                   |                |                      |                      |               |
| Discharge Medication List                              |          | All previous T                     | his Visit prob | lems                 |                      |               |
| MHA Discharge Instructions                             |          |                                    |                |                      |                      |               |
| More *                                                 |          | * Follow Up                        |                |                      |                      |               |
| End Visit                                              |          |                                    |                |                      |                      |               |
| Discharge                                              | $\sim$   | ▼ Add Follow Up                    | )              |                      |                      |               |

niagarahealth

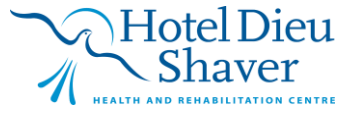

V1 20/02/2025